## クロームブックをログインしてみよう

- 1. 電源を入れる。
- 2. Wi-Fiに接続する。(LTE 機は必要ありません。)
- 3. ログインする。

## 自分のパスワード 0000000

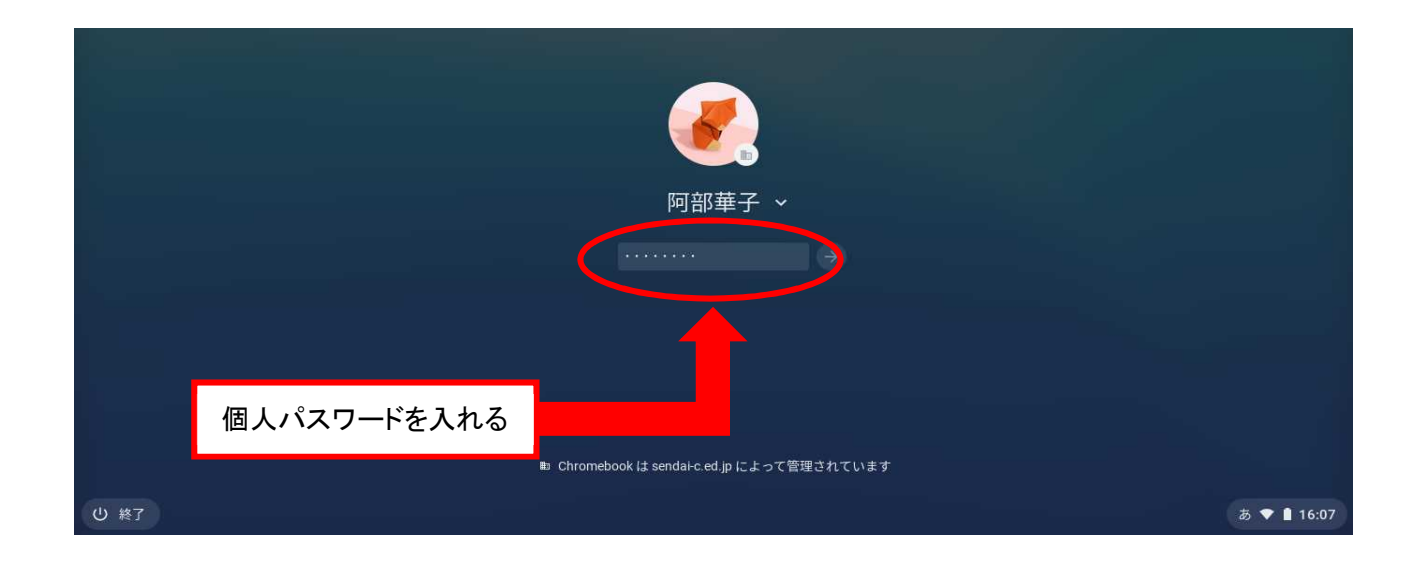

## 4. グーグルを開く。(下の図と同じ画面にしよう)

| $ \begin{array}{c c} & \\ & \\ & \\ & \\ & \\ & \\ & \\ & \\ & \\ & $ |                                                       | ● _ @ ×<br>☆ @ @ ★ :                              |
|-----------------------------------------------------------------------|-------------------------------------------------------|---------------------------------------------------|
| in Ginali V V V Markin V Tourube                                      | ∧ ∞ は心くの一見   NR                                       | Gmail 🗃 🗰 👯 👯                                     |
|                                                                       | Google                                                | <ul> <li>② ここをクリック !</li> </ul>                   |
|                                                                       | Q Google で検索または URLを入力                                | )                                                 |
|                                                                       | <ul> <li>・</li> <li>① 図と同じ画</li> <li>このマーク</li> </ul> | 画面にならない時は,<br>クをクリックしよう。                          |
| 0                                                                     |                                                       | <ul> <li>♪ カスタマイズ</li> <li>あ ♥ 0 15:52</li> </ul> |

5. クラスルームを開き, 自分の学級に入る。

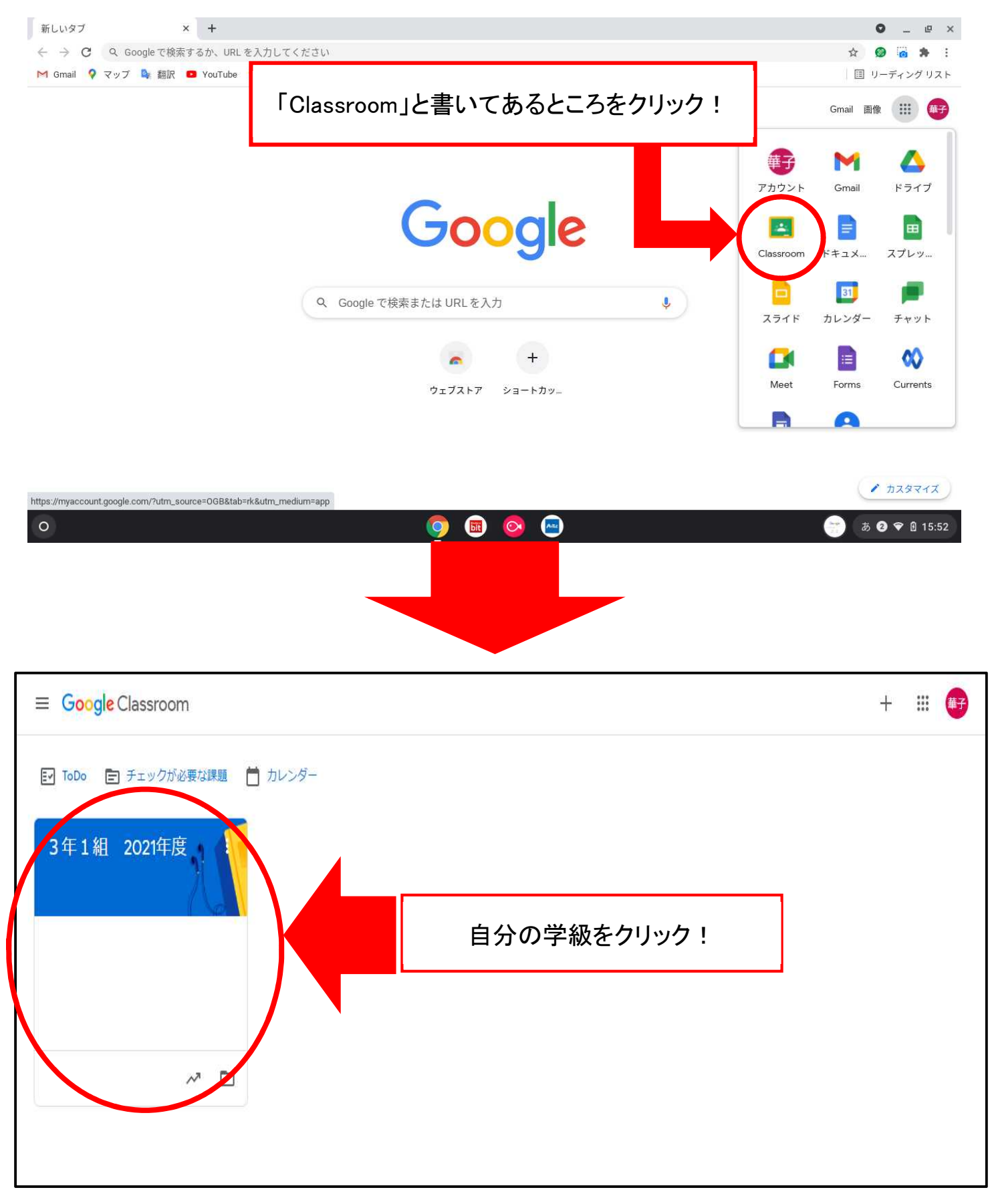

6. 学級の課題をやってみる。

7. ログアウトをして, 電源を切る。